|           | (Daylight Saving Time) | <br>1 |
|-----------|------------------------|-------|
| BioStar 2 |                        | <br>1 |
| BioStar 2 |                        | <br>3 |
|           |                        | <br>4 |

,

, BioStar 2,

## (Daylight Saving Time)

(Daylight Saving Time)

BioStar 2

,

: BioStar 2.6.0

2

| Device        | Version         |
|---------------|-----------------|
| BioStation 2  | V1.5.0 or above |
| BioStation A2 | V1.4.0 or above |
| CoreStation   | V1.1.0 or above |
| BioEntry P2   | V1.1.0 or above |
| BioStation L2 | V1.3.0 or above |
| BioEntry N2   | V1.0.0 or above |
| BioEntry W2   | V1.2.0 or above |
| FaceStation 2 | V1.1.0 or above |

\* Entry device which firmware version is V2.x is not supported

#### **BioStar** 2

1. (Settings) > (DAYLIGHT SAVING TIME)

| 2024/09/08        | 22:22             | 2/5              |                        | (Day        | light Saving Time)      |
|-------------------|-------------------|------------------|------------------------|-------------|-------------------------|
| BioStar 2         | 🎯 Settings 🗖 Port | : 🕡 About 🥐 Help |                        |             |                         |
| DASH<br>BOARD     | Settings          |                  |                        |             |                         |
|                   |                   |                  |                        |             |                         |
| DEVICE            | 2                 | 63               |                        |             | l ↔                     |
| DOOR              | ACCOUNT           | PREFERENCE       | CARD                   | CARD FORMAT | SERVER                  |
|                   | 6                 | i di di          | (M)                    |             | $\sim$                  |
| ZONE              |                   | SCHEDULE         |                        | HTTPS       |                         |
| ACCESS<br>CONTROL |                   |                  |                        |             |                         |
|                   | 8=1               | .↓.              | $\odot$                | Ē           | み                       |
|                   | IMAGE LOG         | USB AGENT        | FACE GROUP<br>MATCHING | AUDIT TRAIL | DAYLIGHT<br>SAVING TIME |
|                   |                   |                  |                        |             |                         |

### 2. + 가(+**Add)**

| it saving time              |           |                                                                   |                            |                            |   |  |
|-----------------------------|-----------|-------------------------------------------------------------------|----------------------------|----------------------------|---|--|
| <ul> <li>Setting</li> </ul> |           | Name                                                              | Start Time                 | End Time                   |   |  |
|                             | 1         | Daylight Saving Time 1                                            | April 1st Monday 00:00     | June Last Saturday 00:00   | 1 |  |
|                             | 2         | Daylight Saving Time 2                                            | September 1st Monday 00:00 | November Last Sunday 00:00 | 1 |  |
|                             | DST which | h is currently applied to the client cannot be edited or deleted. |                            |                            |   |  |

| Add Daylight Sa                                                          | iving Time                                           | × |
|--------------------------------------------------------------------------|------------------------------------------------------|---|
| <ul> <li>Name</li> <li>Start Date/Time</li> <li>End Date/Time</li> </ul> | Month Week   Month Week   Week Day of Week     00:00 |   |
|                                                                          | Add Close                                            |   |
| 가                                                                        | : 200<br>: 48                                        |   |

- https://kb.supremainc.com/knowledge/

#### **BioStar** 2

| 1.            | (Settings) >         | (PREFERENCE)     | )                      |             |                         |
|---------------|----------------------|------------------|------------------------|-------------|-------------------------|
| BioSta        | r 2 💮 Settings 🖧 Por | t 🕧 About 🥐 Help |                        |             |                         |
| DASH<br>BOARD | Settings             |                  |                        |             |                         |
|               |                      |                  |                        |             |                         |
|               | R,                   | હડે              |                        |             |                         |
| ©<br>DOOR     | ACCOUNT              | PREFERENCE       | CARD                   | CARD FORMAT | SERVER                  |
|               | $\frown$             | (tt)             |                        |             |                         |
| ©<br>ZONE     | <b>₹</b> <i>¥†</i>   |                  | Q                      |             | 2                       |
|               | TRIGGER & ACTION     | SCHEDULE         | ALERT                  | HTTPS       | CLOUD                   |
| Моніторінд    | 8=1                  | .↓.              | $\odot$                | Ē           | か                       |
|               | IMAGE LOG            | USB AGENT        | FACE GROUP<br>MATCHING | AUDIT TRAIL | DAYLIGHT<br>SAVING TIME |

#### 2.

| 2                    | 3                                                                          |   |  |
|----------------------|----------------------------------------------------------------------------|---|--|
| ← Preference         |                                                                            |   |  |
| Language / Time Zone |                                                                            |   |  |
|                      |                                                                            |   |  |
| Language             | English                                                                    | • |  |
| Time Zone            | (UTC+9:00) Seoul, Tokyo, Osaka, Sapporo, Yakutsk                           | • |  |
| Daylight Saving Time | Daylight Saving Time 1 (April 1st Monday 00:00 ~ June Last Saturday 00:00) | • |  |
|                      |                                                                            |   |  |

.

| • BioStar 2                      |   |                      | (Settings) >               | ( <b>PREFERENCE)</b><br>기 |
|----------------------------------|---|----------------------|----------------------------|---------------------------|
| • BioStar 2<br>,<br>SAVING TIME) | ( | ( <b>Settings)</b> > | (PREFEREN<br>. (Setting) > | NCE))<br>(DAYLIGHT        |

| 2024/09/08 22:22 | 4/5 | (Daylight S | Saving Time) |
|------------------|-----|-------------|--------------|
| 3.               | +1  | )           |              |
|                  |     |             |              |
|                  |     |             |              |

,

# BioStar 2

| Star 2 | 🔞 Settings 📮 Port (i) About              | Help                                                                       |                                          |                |
|--------|------------------------------------------|----------------------------------------------------------------------------|------------------------------------------|----------------|
| -      | BioStation A2 541                        | 531003 (192.168.14.207)                                                    |                                          |                |
| Info   | rmation                                  |                                                                            |                                          |                |
|        | Name                                     | BioStation A2 541531003 (192.168.14.207)                                   | Group                                    | Device Group B |
|        | Device ID                                | 541531003                                                                  | Device Type                              | BioStation A2  |
|        | Firmware Version                         | 1.5.0 [2018/03/04 14:07:06]                                                | Product Name                             | BSA2-OIPW      |
|        | Kernel Version                           | 1.3.0 [2018/03/04 14:08:17]                                                | Hardware Version                         | 1.0.0          |
|        | Restore to default                       | All Without Network                                                        | Locked                                   | Unlock         |
|        | Time Zone                                | (UTC+9:00) Seoul, Tokyo, Osaka, Sapporo, Yakutsk                           | <ul> <li>Time Synchronization</li> </ul> | on with Server |
|        | <ul> <li>Daylight Saving Time</li> </ul> | Daylight Saving Time 1 (April 1st Monday 00:00 ~ June Last Saturday 00:00) | *                                        |                |
|        | System                                   |                                                                            |                                          |                |

| •      |        |   | , Bi<br>( <b>Settings</b> | ioStar 2<br>) > | (DAYLIGHT SAVING TIME) |
|--------|--------|---|---------------------------|-----------------|------------------------|
| •<br>• | ,<br>( | ) | 2                         |                 |                        |
| •      | UTC-0  |   |                           | UTC,            | ,                      |
| 1      |        |   | 1                         |                 |                        |

| 2.<br>3. | > |   | ·<br>· |    | 1, | 2 |
|----------|---|---|--------|----|----|---|
| 4.       |   | 1 |        | 2가 | 1  |   |

From: https://kb.supremainc.com/knowledge/ -

Permanent link: https://kb.supremainc.com/knowledge/doku.php?id=ko:how\_to\_configure\_daylight\_saving\_time

Last update: 2018/07/10 14:14

.